# 

# 1. 功能

NDS<sup>™</sup> Adaptor (#0609) 是一個能把 NDS<sup>™</sup> 遊戲卡連接至電腦的轉接器, 用家可把遊戲記錄檔從遊戲卡備份至電腦, 或是從電腦下載至遊戲卡.

# 2. 安裝步驟

- 2.1 將 NDS™ Adaptor 連接至電腦的 USB 接口. (見下圖 1)
- 2.2 第一次使用本產品時,請先安裝驅動程式.
  (見以下的詳細說明"3. 安裝驅動程式"步驟 #3.1 #3.6)
- 2.3 執行包裝內附送的 NDS™ Adaptor 程式. (見下圖 2)
- 2.4 將 NDS™遊戲卡插入 NDS™ Adaptor, 這時程式會確認到遊戲卡並顯示 USB 圖示 ↔ 及遊戲卡的容量. (見下圖 3) 遊戲卡的容量不一定是 512k, 不同的卡, 容量可能不同.
- 2.5 用家可透過程式上傳或下載遊戲記錄檔. (見以下的詳細說明"4. 傳輸遊戲記錄檔")

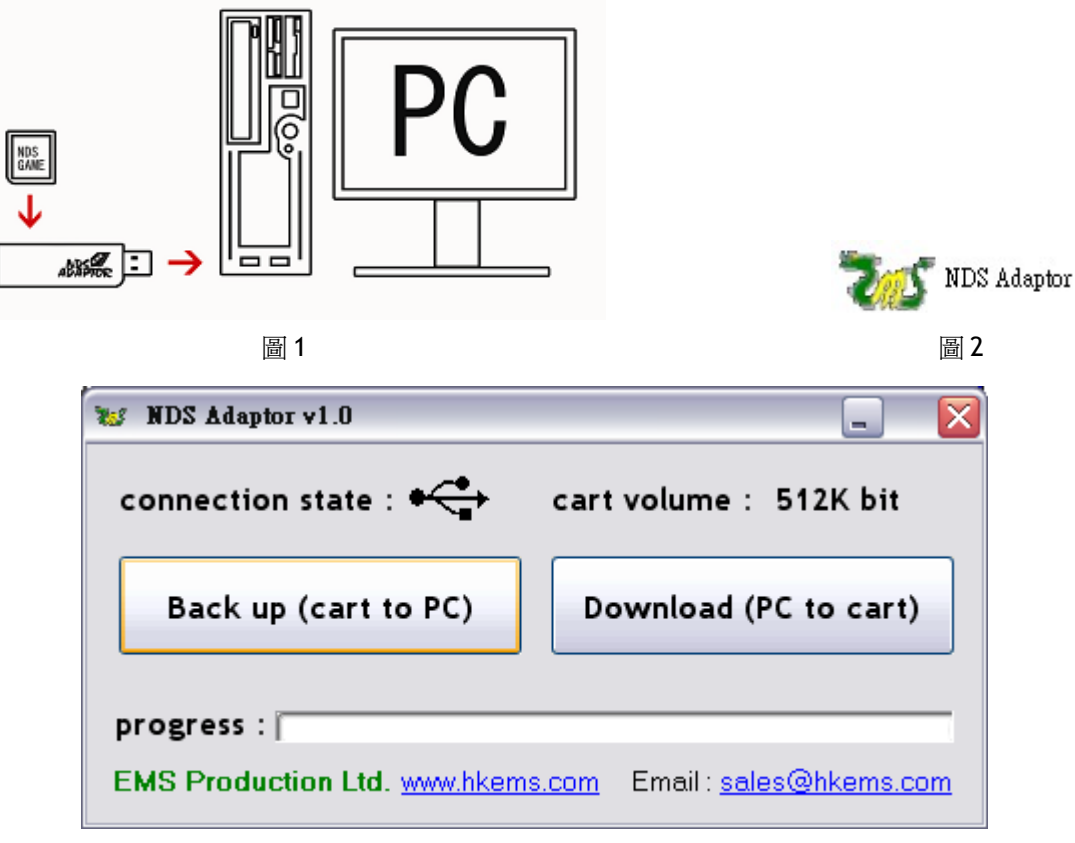

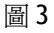

## 3. 安裝驅動程式

## 步驟 #3.1

把包裝內附送的 NDS™ Adaptor 程式及其他所有檔案複制到電腦, 並記下路徑.

## 步驟 #3.2

第一次連接 NDS™ Adaptor 至電腦時, 電腦會顯示"找到新硬體".

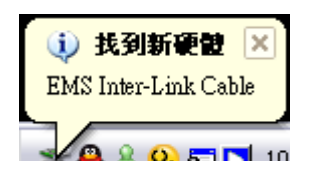

#### 步驟 #3.3

"找到新硬體"出現後,便會彈出"尋找新增硬體精靈".電腦會問"您要精靈執行什麼工作?", 請選擇"從清單或特定位置安裝(進階)".

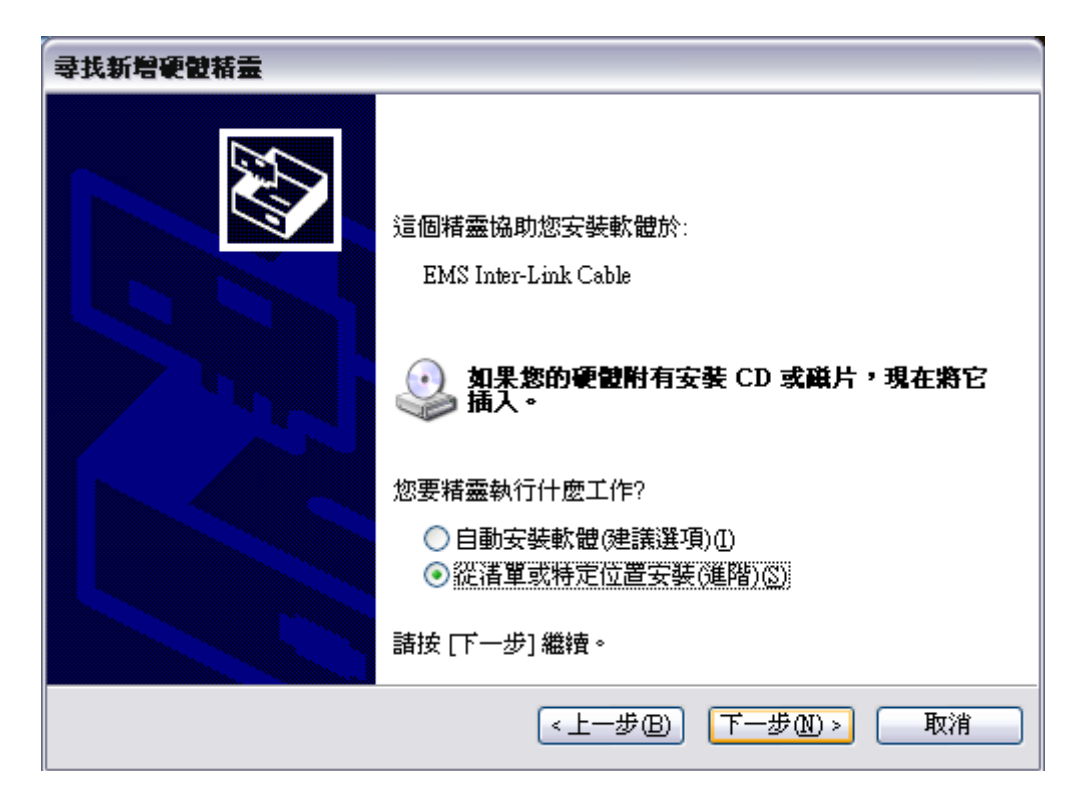

## 步驟 #3.4

選擇"在這些位置中搜尋最好的驅動程式"及"搜尋時包括這個位置",然後輸入步驟 #3.1 的路徑.

| <b>尋找新増硬體精靈</b>                                       |
|-------------------------------------------------------|
| 諸選擇您的搜尋和安裝選項。                                         |
| ⊙ 在這些位置中搜尋最好的驅動程式(2)                                  |
| 使用下列核取方塊來限制或擴充包括本機路徑和可卸除式媒體的預設搜尋,將安<br>裝找到的最佳驅動程式。    |
| ─ 搜尋可卸除式媒體 (軟碟, CD-ROM)(M)                            |
| ☑ 搜尋時包括這個位置(0):                                       |
| C:\Documents and Settings\paraziteking\桌面 🛛 瀏覽(R)     |
| ○ 不要搜尋,我將選擇要安裝的驅動程式(D)                                |
| 選擇這個選項來從港單中選取裝置驅動程式。 Windows 不保證您所選取的驅動程<br>式最符合您的硬體。 |
|                                                       |
|                                                       |
| <上一步(B) 下一步(A) > 取消                                   |

## 步驟 #3.5

選"下一步"後,"硬體安裝" 視窗便會出現, 請按"繼續安裝".

| 硬體安裝 |                                                                                                    |
|------|----------------------------------------------------------------------------------------------------|
|      | 您正要為這個硬體安裝的軟體:<br>EMS Inter-Link Cable<br>尚未通過 Windows 標誌測試以確認它與 Windows XP 的相容<br>性。(告訴我這項測試的重要性。)<br><b>整積安裝這個軟體會在現在或將來,使您的系統操作不<br/>程定或受損。Microsoft 強烈建議您立即停止這項安<br/>裝,並連絡硬體廠商素取已通過 Windows 標誌測試的<br/>軟體。</b> |
|      | 繼續安裝(C) 停止安裝(S)                                                                                                    |

#### 步驟 #3.6

一般來說, Windows Xp 會自動繼續安裝驅動程式. 否則, "必需的檔案" 視窗便會出現並要求 "EM3Link.inf".

輸入步驟 #3.1 的路徑, 再按"確定", 驅動程式便會完成安裝. 用家可以在"裝置管理員"內找到"EMS Inter link cable". 之後, 請緊記重新啓動電腦.

| 必需的檔    | <b>案</b>                                      | X     |
|---------|-----------------------------------------------|-------|
| <b></b> | 需要 (不明) 的檔案 EM3Link.inf'。                     | 確定    |
|         | 輸入檔案所在的路徑,然後按一下 [確定]。                         | 取消    |
|         |                                               |       |
|         | 檔案複製來源(C):                                    |       |
|         | C:\Documents and Settings\paraziteking\桌面 🛛 🗸 | 瀏覽(B) |

# 4. 傳輸遊戲記錄檔

NDS<sup>™</sup> Adaptor 程式在步驟 #3.1 的路徑內. 以下是 NDS<sup>™</sup> Adaptor 程式界面. 連接 NDS<sup>™</sup> Adaptor 至電腦後, 程式會顯示 USB 圖示 ← → 及遊戲卡的容量. (見下圖) 遊戲卡的容量不一定是 512k, 不同的卡, 容量可能不同. 用家可透過程式上傳或下載遊戲記錄檔.

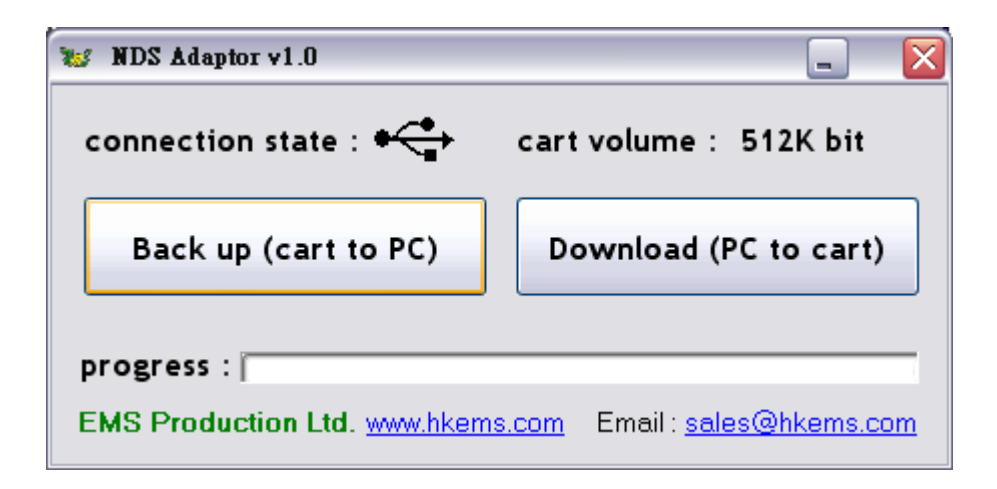

#### 上傳遊戲記錄檔至電腦

點選"Back up (cart to PC)", "另存新檔" 視窗便會彈出(見下圖 4) 選擇好路徑並輸入檔案名, 按下"儲存", 便可把遊戲記錄檔上傳至電腦.

#### 下載遊戲記錄檔至遊戲卡

點選"Download (PC to cart)", "開啓" 視窗便會彈出(見下圖 5) 選擇好路徑並輸入檔案名,按下"開啓",便可把遊戲記錄檔下載至遊戲卡.

| 😰 另存新着 🛛 🔀 |                                    |     |                                         |               |                                              |                  |           |             |
|------------|------------------------------------|-----|-----------------------------------------|---------------|----------------------------------------------|------------------|-----------|-------------|
| 儲存款①       | VDS Adaptor v1.0                   |     |                                         | 登録①<br>我最近的文件 | NDS Adapte<br>HEMSLink<br>EMSLink<br>NCE Jax | и v1.0<br>: v1.0 | v 🌩 🔁 📸 🗐 | ]+          |
|            | 稽名(11):<br>存着類型(11): ALL Files (** | )   | <ul> <li>▲ 儲存⑤</li> <li>▲ 取消</li> </ul> |               | 槍名(11):<br>荷亥類型(11):                         | All Files (*.*)  | ×         | 開啓(公)<br>取消 |
|            |                                    | 圖 4 |                                         |               |                                              | 圖 5              |           |             |

如有任何疑問、請與我們聯絡: sales@hkems.com